# WEB OPAC

# ต่อวันกำหนดส่งหนังสือ

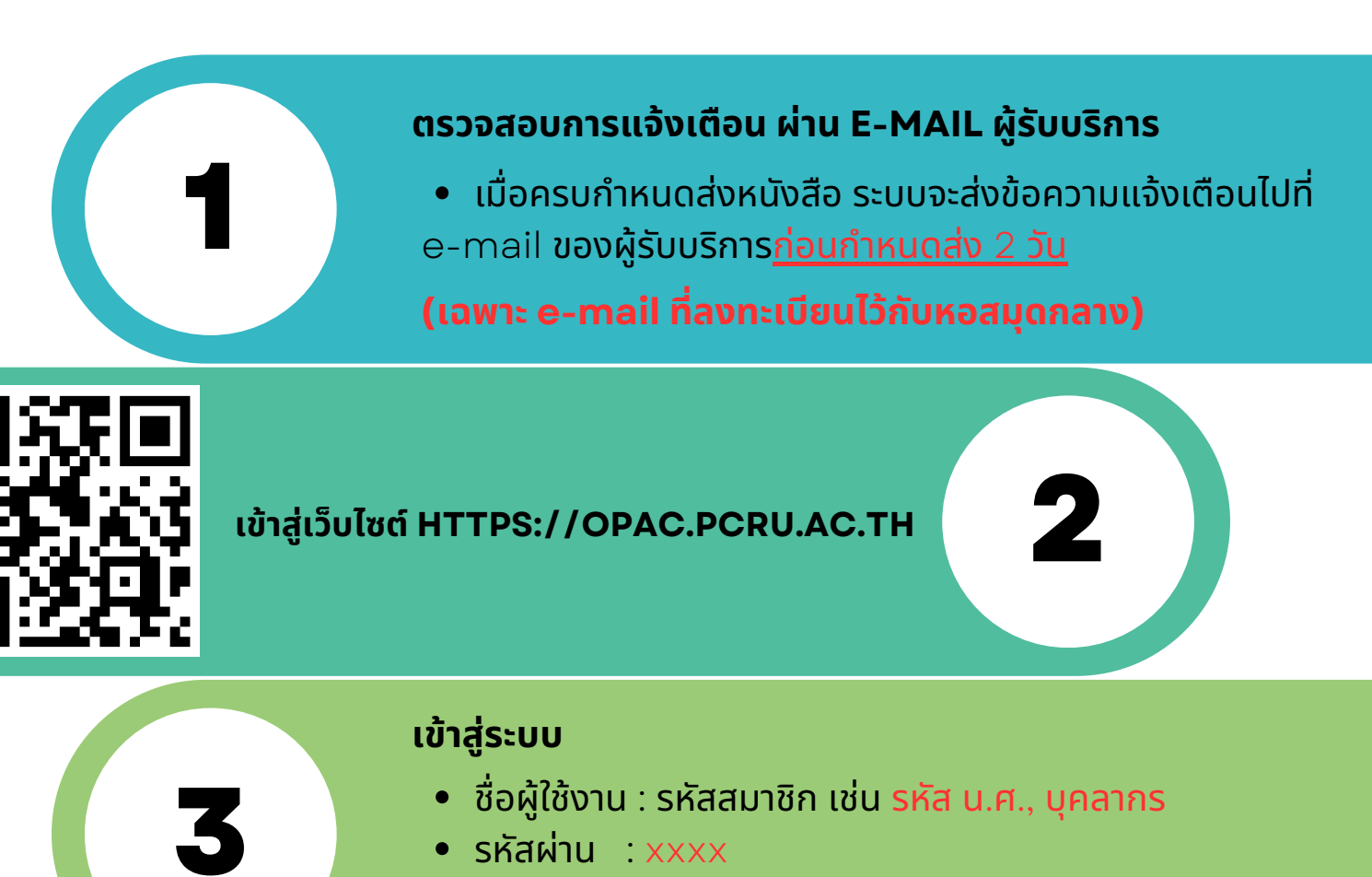

(เข้าสู่ระบบไม่ได้ กรุณาติดต่อ :: Facebook Fanpage หอสมุดกลาง, library@pcru.ac.th)

## ้เลือกเมนู ชื่อผู้ใช้งาน

ให้เลือกเมนูซึ่งเป็นชื่อของผู<u>้ลงชื่อเข้าสู่ระบบ</u>

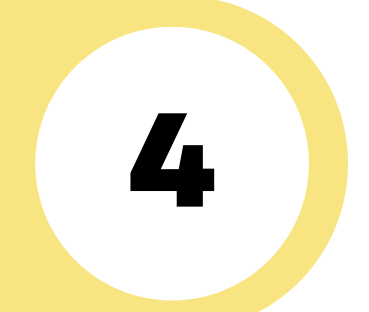

### เลือกเมนู รายการยืมและกำหนดส่ง

• ให้เลือกเมนู รายการยืมและกำหนดส่ง(..x..)

#### แสดงรายการยืมและกำหนดส่ง

 ระบบจะแสดงรายการวันยืมและวันกำหนดส่งทั้งหมด ของผู้รับบริการ

# เลือกรายการหนังสือที่ต้องการต่อวันกำหนดส่ง

- ให้คลิกเลือกรายการหนังสือที่ต้องการต่อวันกำหนดส่ง แล้ว
- ให้คลิกเลือกปุ่มเมนู ยืมต่อ

( เฉพาะรายการหนังสือก่อนครบกำหนดส่ง <u>ก่อน 2 วัน</u> )

# แสดงรายการบาร์โค้ดของหนังสือที่สามารถยืมต่อได้

- ระบบจะแสดงรายการบาร์โค้ดของหนังสือที่สามารถยืม ต่อได้
- ให้เลือกปุ่ม OK

#### แสดงรายการยืมและกำหนดส่ง

• ระบบจะแสดงรายการ วันยืม และ วันกำหนดส่ง ครั้งต่อไป

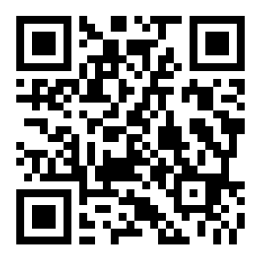

ติดต่อสอบถามเพิ่มเติม ได้ที่ โทร 056-717100 ต่อ 2821 library@pcru.ac.th https://www.facebook.com/librarypcru